DHCP 網路組態設定\_Windows Vista 設定

1. 請點選【視窗】圖示,上拉功能表後點選【控制台】。

| Windows 資訊看板 | 電腦      |
|--------------|---------|
| 🌆 問題報告及解決方案  | 網路      |
| 2 記事本        | 連線到     |
| 强 遠端桌面連線     | 控制台     |
|              | 預設程式    |
| ▶ 所有程式       | 說明及支援   |
| 開始授尋         | p 🕘 🔴 🕨 |
| 🙆 🗉 👬 🔹      |         |

2. 在【控制台】中,請點選兩下【網路和網際網路】。

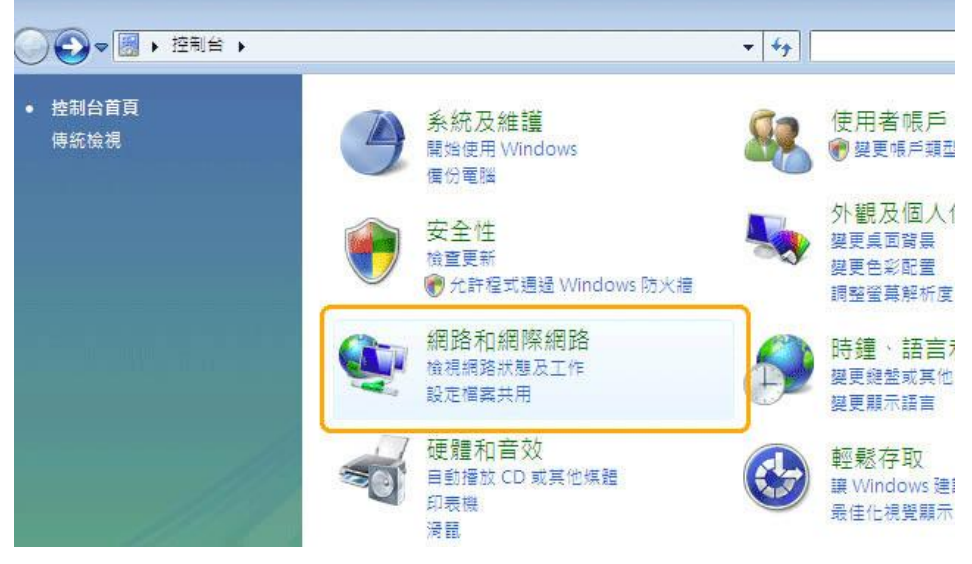

3. 在【網路和網際網路】中,請點選兩下【網路和共用中心】。

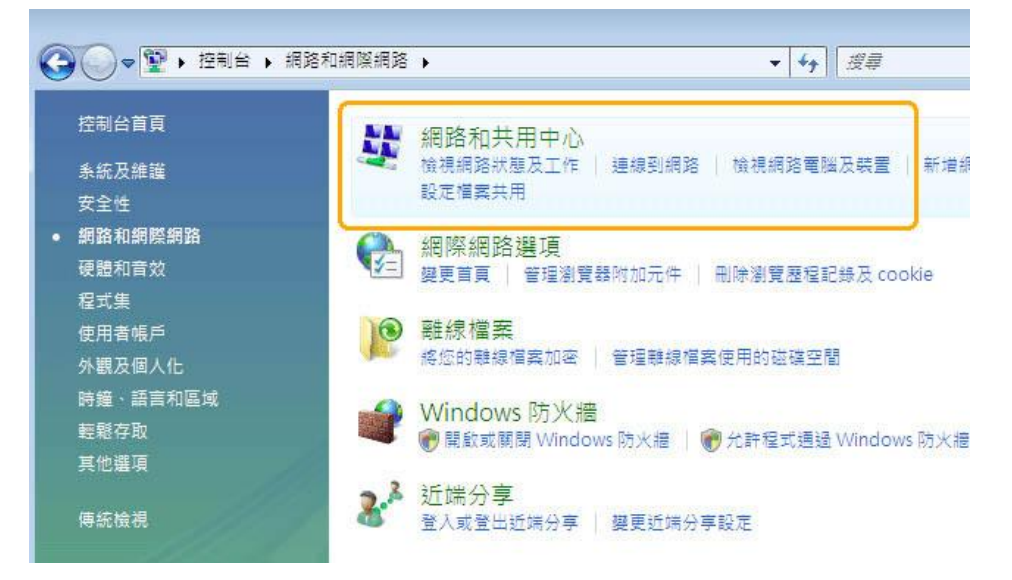

4. 在【網路和共用中心】中,請點選【管理網路連線】。

| 会視電腦及裝置<br>= 4071/075               | 網路和共                     | 用中心                               |                             |          |
|-------------------------------------|--------------------------|-----------------------------------|-----------------------------|----------|
| 建線到網路<br>設定連線或網路<br>管理網路連線<br>診斷和修復 |                          | YENREN-PC<br>(這部電腦)               | newmic.ii                   | i.org.tw |
|                                     | 💐 newmi                  | c. <mark>iii.org.tw</mark> (網域網路) |                             |          |
|                                     | 存取                       | 本                                 | 機和網際網路                      |          |
|                                     | 連線                       | 00                                | 域連線                         |          |
|                                     | 28 共用及打                  | 叟索                                |                             |          |
|                                     | 細路探索                     | 0                                 | R M                         |          |
| 在【網路連                               | 線】中,請點選<br>=、網路和明報網路,網路運 | 《雨下【區域:<br>「 <b>,</b>             | 連線】。<br>·   ·,   <i>3</i> # |          |
| ()() · · 拉利:                        |                          |                                   |                             |          |
|                                     | el - •                   | Summer and successive states      |                             |          |

6. 在【區域連線狀態】中,請選取【一般】,並點選【內容】。

| <u><u></u><u></u><u></u><u></u><u></u><u></u><u></u><u></u><u></u><u></u><u></u><u></u><u></u><u></u><u></u><u></u><u></u><u></u><u></u></u> |            |                                        |
|----------------------------------------------------------------------------------------------------|------------|----------------------------------------|
| IPv4 連線能                                                                                                    | <b>力</b> : | 網際網路                                   |
| IPv6 連線能                                                                                                    | <b>カ</b> : | 本德                                     |
| 媒體狀態:                                                                                                    |            | 已啟用                                    |
| 連線時間:                                                                                                    |            | 02:53:15                               |
| 速度:                                                                                                    |            | 100.0 Mbps                             |
| 刮動 ———                                                                                                    | C#¥ 🎶      | —————————————————————————————————————— |
|                                                                                                    | a a        | × (0) 500                              |
| 位元组                                                                                                    | 371,475    | 4,091,089                              |

7. 在【區域連線內容】中,請選取【網路功能】阴【Internet Protocol Version4 (TCP/IPv4)】,之後請點選【內容】。

|                                  | etä treme Gigabit Ethernet                             |                     |
|----------------------------------|--------------------------------------------------------|---------------------|
| 這個連線使用下列                         | 項目(O):                                                 |                     |
| ✓ Internet Pro                   | otocol Version 4 (TCP/IPv4<br>- Topology Discovery Map | )<br>per I/S Driver |
| <ul> <li>✓ Link Layer</li> </ul> | r Topology Discovery Resp                              | onder               |

8. 在【Internet Protocol Version4 (TCP/IPv4)內容】中,請選取【一般】並 確認【自動取得 IP 位址】選項及【自動取得 DNS 伺服器位址】為選取狀態,最 後請按【確定】即完成連線設定。

| ● 白動耐得 III はもの                       |   |   |          |   |
|--------------------------------------|---|---|----------|---|
| ● 百動取得 IF 位址(0)<br>◎ 使用下列的 IP 位址(3): |   | J |          |   |
| IP 位址(I):                            | ÷ | 2 | 88<br>88 |   |
|                                      | ÷ | 2 | 10       | 1 |
| 預設閘道(D):                             | ÷ | ÷ | ě.       |   |
| ◉ 自動取得 DNS 伺服器位址(B)                  |   | 1 |          |   |
| ◎ 便用下列的 DNS 伺服器位址(E):                |   |   |          |   |
| 憤用 DNS 伺服器(P):                       | 2 |   | 22       |   |
| 其他 DNS 伺服器(A):                       |   |   | -        |   |